## 圆梦生电子签名操作流程

一、登录

登录方式:

①密码登录 身份证号码+身份证后六位 (原始密码) ②手机登录 手机号+验证码

手机端微信登录网址/二维码: sdyxy.h5.wx.web.superchutou.com

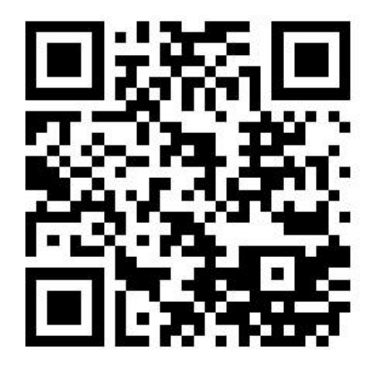

## 二、进行电子签名

操作路径: 【我的】-【我是圆梦生】-核对信息-【电子签名】

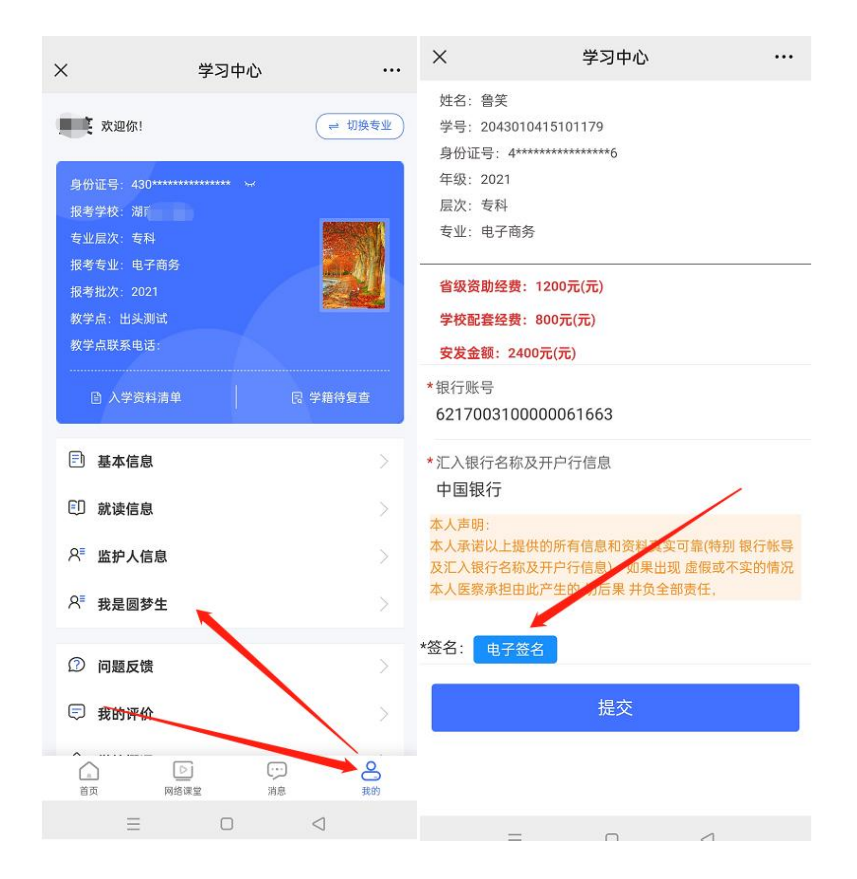

## õ 🔌 💷 🛜 🐩 🖬 × 10:18 📇 学习中心 ... 字号: 2043010415101179 Х 学习中心 ... 身份证号: 4\*\*\*\*\*\*\*\*\*\*\*6 及汇入银行名称及开户行信息),如果出现 虚假或不实的情况 年级: 2021 本人医察承担由此产生的-切后果 并负全部责任, 层次: 专科 专业: 电子商务 \*签名: 电子签名 页面下拉 省级资助经费: 1200元(元) 学校配套经费: 800元(元) 安发金额: 2400元(元) \*银行账号 6217003100000061663 \*汇入银 提交成功 请您在下方手写签名后提交 $\checkmark$ 中国银 操作成功 签名: 取消 重写 $\equiv$ $\triangleleft$ $\Box$ $\equiv$ $\triangleleft$

## 页面下拉-签名-【重写/提交】-提交成功后会有弹窗提

验证:退出签名页面,再重新进入,有签名、同时提交按钮无法点击,则表示已完成。

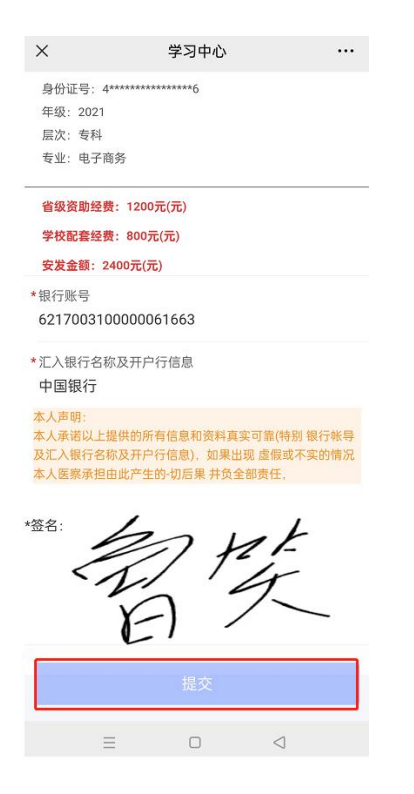